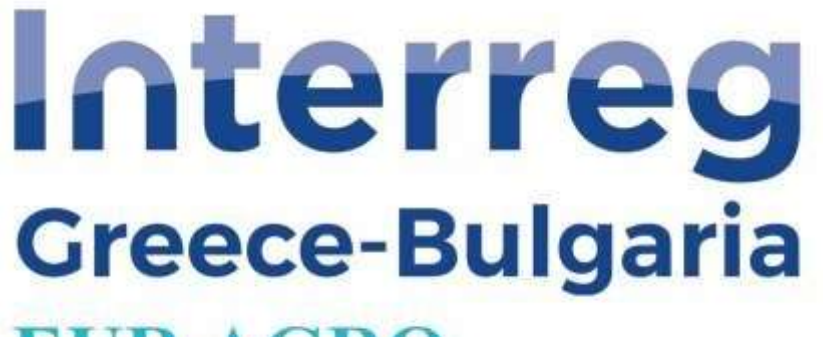

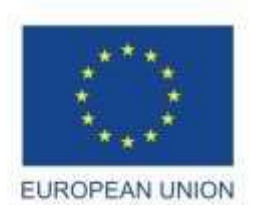

# **EUR.AGRO**

**European Regional Development Fund** 

### **DEL 4.1**

### SOFTWARE

### **USER MANUAL**

Responsible Beneficiary: Euroaction SA

LB- Euroaction S.A

In the framework of the

5th Call for Proposals INTERREG V-A COOPERATION PROGRAMME:

GREECE – BULGARIA 2014-2020

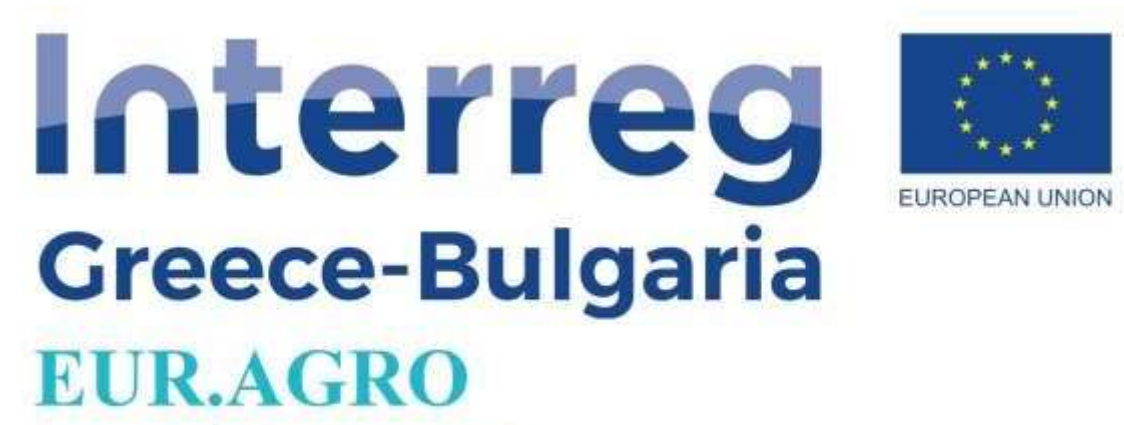

#### **Summary**

EURAGRO platform is an integrated data management information system, a key tool for more efficient control of activities and better decision-making in Agricultural Holdings for Greek Farmers and their supportive consultants/agronomists. Through the single web portal, the provision of a wide selection of electronic services to farmers and beneficiaries of aid to companies active in the agricultural sector will be supported. It is a dynamic and evolving two-way communication tool with the business and production factors of the agricultural economy sector.

The development of an integrated web portal solution with a database management system and interactive communication with customers. It aims at the organizational management of the services provided to the productive and entrepreneurial factors of the agricultural economy. Creating new products, services and content of added value that may have a commercial perspective and sustainability. Strengthening entrepreneurship with the appropriate utilization of ICT. In the substantial strengthening of the ICT service sector of the Greek economy (in terms of competitiveness and extroversion).

Today's demands of modern companies in their field of digitization are very high. The majority of agricultural holdings in Greek areas do not apply modern methods of recording and monitoring the company's procedures and financial data, resulting in the impossibility of drawing basic conclusions for the efficient operation of the holding.

Installation of special farm management software adapted to the needs of producers (easy to use, plenty of reports) fully covers the requirements for monitoring and managing the farm.

Integrated web portal solution with a database management system and interactive communication with customers. It aims at the organizational management of the services provided to the productive and business actors of the agricultural economy.

Within the project EUR.AGRO a cooperation between Euroaction S.A. from Greece and AGRO BIO CONSULTING LTD from Bulgaria has been achieved by offering two linked platforms from both sides of the borders to farmers. The user can click on the logo of <a href="http://www.organicnet.bg/">http://www.organicnet.bg/</a> and navigate to the BG platform for organic production. This platform provides information for farmers, processors, traders, controlling persons and other interested parties in the field of organic agriculture. The platform also contains useful information about organic production worldwide and in Bulgaria, legislation, financing and other aspects of policies in this area. The data provided through the platform facilitates the exchange of information, the creation of commercial relations and the networking of interested groups in the field of organic production. Furthermore organic farmers from both Bulgaria and Greece can be found in the organicnet platform and cooperation can be expanded beyond the two partners in the project in the wider area for GR-BG.

The current deliverable report is the user's manual for Greek farmers and their supporting consultants/agronomists. The legislation and the agricultural funding programmes in Greece are applicable to the specific target group thus the platform's users are Greek.

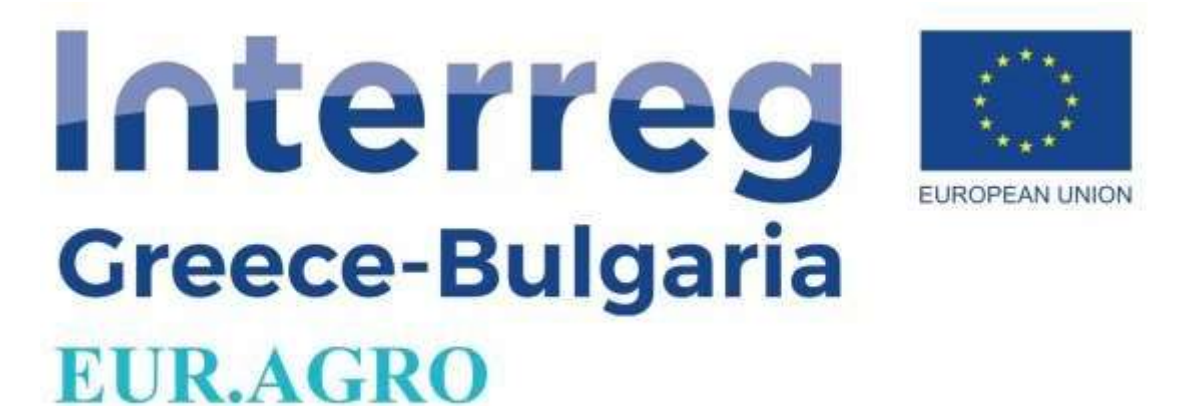

#### **User's Manual**

Στη διεύθυνση <u>http://euragro.eu/login</u> λειτουργεί το Καινοτόμο Λογισμικό Διαχείρισης Γεωργικής Εκμετάλλευσης το οποίο απευθύνεται σε Έλληνες παραγωγούς και Μελετητές με σκοπό τη διαχείριση των καλλιεργειών τους.

Αυτή είναι η αρχική σελίδα της πλατφόρμας euragro.eu στην αγγλική γλώσσα καθώς και στην ελληνική. (Εικόνα 1)

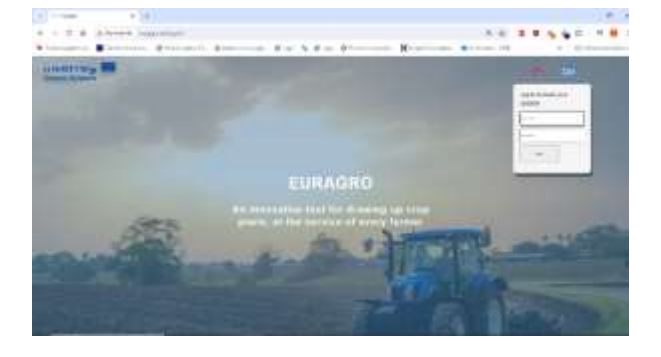

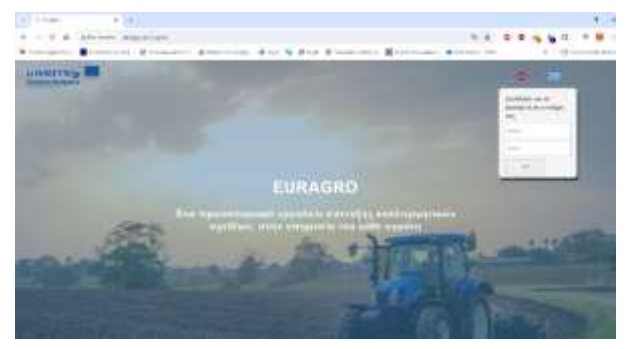

Εικόνα 1: Αρχική Σελίδα πριν συνδεθεί ο χρήστης

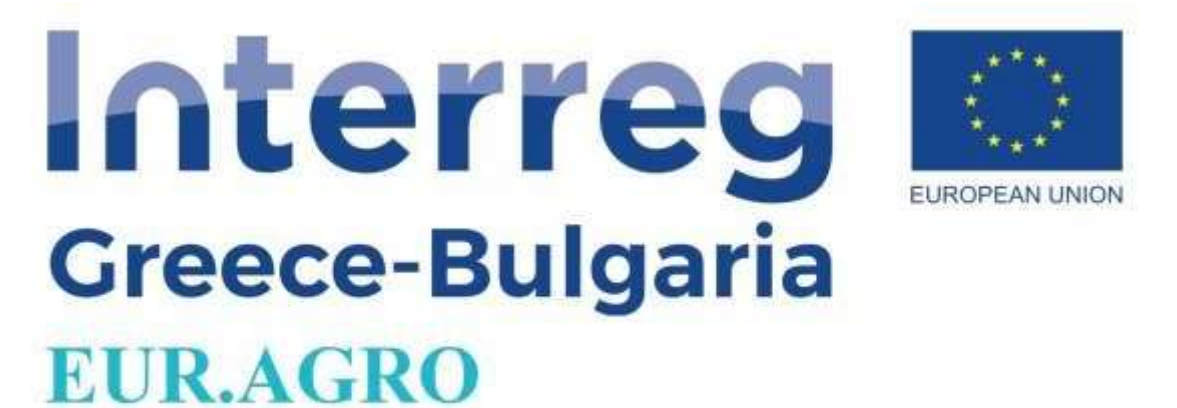

Αφού συνδεθούμε μεταφερόμαστε στην αρχική σελίδα στην οποία βρίσκονται όλες οι καρτέλες της πλατφόρμας στην αγγλική και στην ελληνική γλώσσα. (Εικόνα 2)

| 1000            | e Interreg 🖬<br>Dese Balgaria |                            | Handan 🗧 alisa (113 🗙               |
|-----------------|-------------------------------|----------------------------|-------------------------------------|
| A 1909          | Euragro - Smart Agriculture   |                            |                                     |
| A Presson       | AC2. Named processing         | tubacc/Cel. hales          | C Pett Mainton Perspector           |
| R Inc. March 1  | ACT Discourt                  | Configuration 0            | Fail ingelie Forgelan 0             |
| Critiying Bodes | Charly Spalar Management      | Crysting of Date Plans     | Trailing of Education Parts         |
| E linder i      | Could teaters                 | 241 0                      | Cubatter Para 0                     |
|                 | € Priettik Malagement         | Liverboik Linits Registry  | Protects. Services and Directions   |
|                 | Proved Unigerent              | Constant Lotes Regardy 0   | Products Services and Palentscole 0 |
|                 | Digast Farming                | Cogani Lovench Farring     | Agi enverent Westare States         |
|                 | Open fames 0                  | digana classica Parrileg 0 | Age-comment biogram Stability 0     |
|                 | Nitres Reductes Under         | Instance (stains) committy | Aproduce Consider Dades             |
|                 | Namer Eintenheit Hinder       | Algebra Deling Liverang 0  | Aproximi Constant States 0          |
|                 | Companyately Advance Itades   | Chilling Privrite          | Park crissemianay                   |

Εικόνα 2: Αρχική σελίδα, έπειτα από σύνδεση του χρήστη (EN)

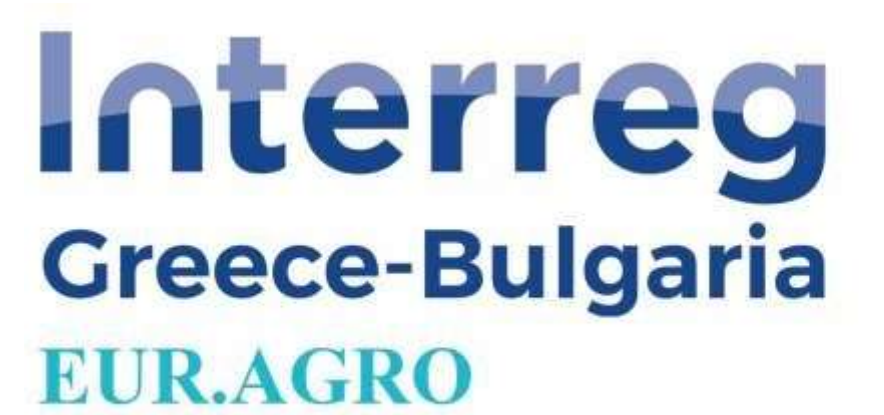

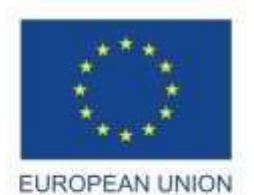

|                                    |                        |                                                                                                    |                                                                                                    | Sector Sector Se |
|------------------------------------|------------------------|----------------------------------------------------------------------------------------------------|----------------------------------------------------------------------------------------------------|----------------------------------------------------------------------------------------------------|
|                                    |                        |                                                                                                    |                                                                                                    | Longro-Schart Agriculture                                                                                                    |
| Advest Teatment Select             | 0                      |                                                                                                    | 10.000 Aug 20                                                                                                    |                                                                                                    |
|                                    | Alter Schemensen       | Second second se | 2                                                                                                    | Include 1 Bardial                                                                                                    |
| Straig followers a light of        | Ø                      | Carlos Contractor Contractor                                                                                                    | Strapitore (Competence Version)                                                                                                    | ·                                                                                                    |
|                                    | mount pla              | (min *                                                                                                    |                                                                                                    | Interim                                                                                                    |
| Testinony, Transiston de Brefferey | 8                      | Para Provincial Andre                                                                                                    | Terrari Materi                                                                                                    | €                                                                                                    |
|                                    | And the reason of some | Real Transmission (                                                                                                    |                                                                                                    | Translation .                                                                                                    |
| And the Construction of Mark       |                        | Descrit Contract                                                                                                    | (mine) Transfe                                                                                                    |                                                                                                    |
|                                    | Real Property lies     | Service 1                                                                                                    |                                                                                                    | Report Care                                                                                                    |
| were taken                         | 2                      | B                                                                                                    |                                                                                                    |                                                                                                    |
|                                    | Excerciser.            | Ann Anna Tanana                                                                                                    | •                                                                                                    | Second and Second                                                                                                    |
| Committee April                    | 8                      | m                                                                                                    | And the Address of the Address of th |                                                                                                    |
|                                    | manatra                | C                                                                                                    | •                                                                                                    | Annalise and Annal                                                                                                    |
|                                    |                        | <b>B</b>                                                                                                    | Brinitations                                                                                                    |                                                                                                    |
|                                    |                        | Association (                                                                                                    | *                                                                                                    | Non-Nachara                                                                                                    |

Εικόνα 2: Αρχική σελίδα, έπειτα από σύνδεση του χρήστη (GR)

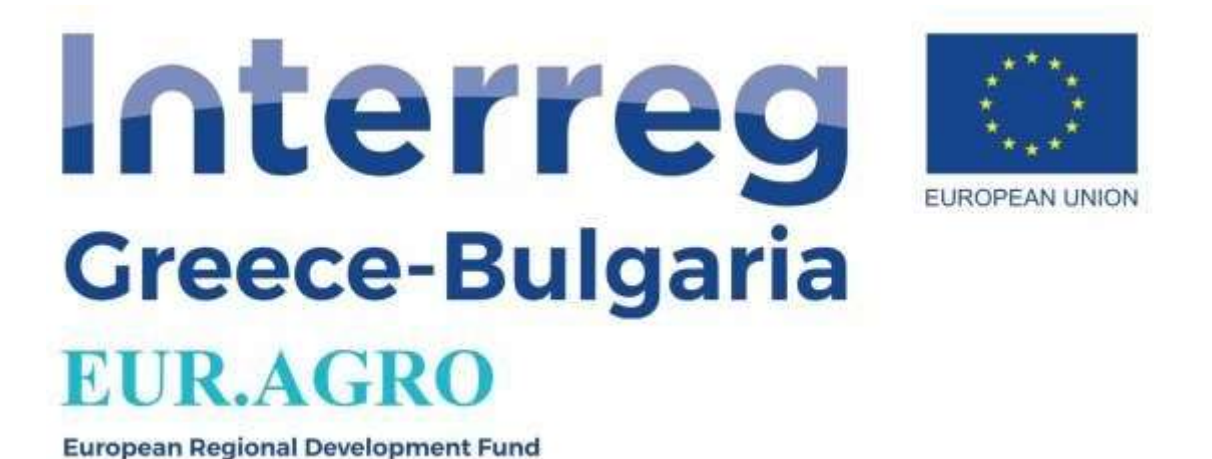

Μετά τη σύνδεση του χρήστη μπορεί να γίνει επιλογή για προσθήκη μιας νέας δήλωση ΟΣΔΕ, είτε να γίνει επεξεργασίας μιας υφιστάμενης, είτε να σημειώσουμε τα έσοδα και τα έξοδα που προέκυψαν.

Για να προσθέσουμε αρχικά μία δήλωση ΟΣΔΕ, θα πρέπει προηγουμένως να δημιουργήσουμε έναν παραγωγό, οπότε πηγαίνουμε στην καρτέλα παραγωγοί, η οποία βρίσκετε στο πλαϊνό μενού. Έπειτα διαλέγουμε το Εισαγωγή Νέου που βρίσκετε στα δεξιά του παραθύρου. (Εικόνα 3)

|                                                                                                    | sol growing.                                                                                                    |                      |                                             | ्म 🖉 🖉                                                                                                    | 1 O V V       |
|----------------------------------------------------------------------------------------------------|----------------------------------------------------------------------------------------------------|----------------------|---------------------------------------------|----------------------------------------------------------------------------------------------------|---------------|
| ngerities 📕 Disserietti te prij. 🧯                                                                                                    | Billioningagato (bl. 💧 http://ittag                                                                                                    | nga. 🛛 inga 🐂 🕲 inga | 🤣 Försalaret ingener ( 🗙 Svervé Ölevspilaas | a. 📥 Deformation - CATE.                                                                                                    | > Central     |
|                                                                                                    |                                                                                                    |                      |                                             |                                                                                                    |               |
| Name (Baressavikin                                                                                                    |                                                                                                    |                      |                                             |                                                                                                    |               |
| and an and a second second                                                                                                    |                                                                                                    |                      |                                             |                                                                                                    | (Contraction) |
| C. Blandardistrery                                                                                                    |                                                                                                    |                      |                                             |                                                                                                    | 197           |
| and it without                                                                                                    |                                                                                                    |                      |                                             |                                                                                                    | 1104          |
| The second second second second second second second second second second second second second second second se                                                                                                    |                                                                                                    | In the second second | 1 Annual Statements                         | and the second second se |               |
| WERHALT DOMESTICATE                                                                                                    | 100 March 100                                                                                                    |                      |                                             |                                                                                                    |               |
| Antonia and the street.                                                                                                    | sinces.                                                                                                    |                      |                                             |                                                                                                    |               |
| advant strategy reads                                                                                                    | 1007.004                                                                                                    |                      |                                             |                                                                                                    |               |
| Address (Transcription                                                                                                    | +FT17-224                                                                                                    |                      | -                                           |                                                                                                    |               |
| ment control optimized                                                                                                    | and a                                                                                                    |                      |                                             |                                                                                                    |               |
| APPart plant ( Second                                                                                                    |                                                                                                    |                      |                                             |                                                                                                    |               |
| aud/000art/0004/00444004                                                                                                    | arms/1844                                                                                                    |                      | _                                           |                                                                                                    |               |
| COMMON CONTRACTOR                                                                                                    | amp-224                                                                                                    |                      |                                             |                                                                                                    |               |
| sale any apprenting                                                                                                    | arear day.                                                                                                    |                      | -                                           |                                                                                                    |               |
| analyzations (Sector)                                                                                                    | amonipa.                                                                                                    |                      |                                             |                                                                                                    |               |
| And Stream ( Strength ) Strength                                                                                                    | artistic.                                                                                                    |                      |                                             |                                                                                                    |               |
| AN EXPERIMENTAL MARKANET OF THE PARTY AND                                                                                                    | KRD4C                                                                                                    |                      |                                             |                                                                                                    |               |
| waters overwheld and an                                                                                                    | which g                                                                                                    | -                    |                                             |                                                                                                    |               |
| AND THE REPORT OF THE PARTY OF THE PARTY OF  | Print and                                                                                                    |                      |                                             |                                                                                                    |               |
| setting and then before                                                                                                    | Autor I                                                                                                    |                      |                                             |                                                                                                    |               |
| Sufferid a ging/mil/mil/                                                                                                    | PROC.                                                                                                    |                      | -                                           |                                                                                                    |               |
| bodso entremada                                                                                                    | with the second second s |                      |                                             |                                                                                                    |               |
| 100 COLUMN 2 (10 COLUMN 2)                                                                                                    | and a second                                                                                                    |                      | _                                           |                                                                                                    |               |
| ALTIMET DAMAGET OF                                                                                                    | annordia                                                                                                    |                      |                                             |                                                                                                    |               |
| Needed and the first prevents                                                                                                    | ance.                                                                                                    |                      |                                             |                                                                                                    |               |
| TUPALI-SCHELINAME                                                                                                    | INDE                                                                                                    |                      |                                             |                                                                                                    |               |
| and have not have                                                                                                    | and a                                                                                                    |                      | 1000 C                                      |                                                                                                    |               |
| Therefore in the state of the state of the s | main Dr.                                                                                                    |                      |                                             |                                                                                                    |               |
| The second second secon | and a                                                                                                    | = =                  |                                             |                                                                                                    |               |

#### Εικόνα 3: Εισαγωγή παραγωγού

Στην συνέχεια, ξεκινάμε με την εισαγωγή των προσωπικών στοιχείων του παραγωγού, συμπληρώνοντας το ονοματεπώνυμο του, την διεύθυνση του, ΑΦΜ/ΑΜΚΑ, πληροφορίες επικοινωνίας, τον φορέα ασφάλισης του κτλπ. (Εικόνα 4)

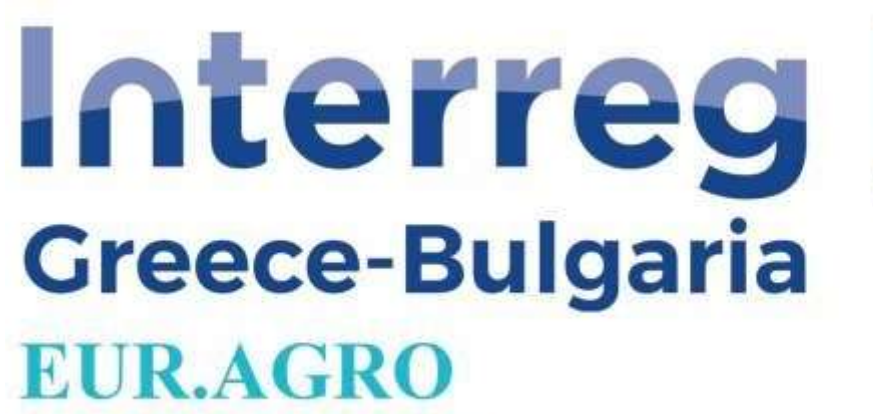

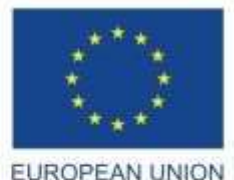

| - Burage                        | × +                                                                                                    |                                                |                                    |                  |                     | - d ×                                     |
|---------------------------------|----------------------------------------------------------------------------------------------------|------------------------------------------------|------------------------------------|------------------|---------------------|-------------------------------------------|
| € ⇒ 0                           | A My south surger surger                                                                                                    | canet/form                                     |                                    |                  | Q 🕁 🤤               | ଷ୍ଟ 🍓 🔞 🖉 👘 🗿 🕴                           |
| <ul> <li>Remove page</li> </ul> | i from Documents for proj 😵 Ciko                                                                                                    | Algouistic III 🛆 Https://www.egoogle 😵 Login 🦄 | 🛛 🕲 Login 🧐 Perskipent register (. | Εκτργά Προγράμμη | Celvorables - CBFE. | 20 10 10 10 10 10 10 10 10 10 10 10 10 10 |
|                                 | Contraction and Contraction of Contraction of Contr |                                                |                                    |                  |                     | anna Statut a                             |
| *****                           | Emmany How Pagesyys                                                                                                    |                                                |                                    |                  |                     |                                           |
| Britten 1                       | Ballings Teache Presses Press                                                                                                    |                                                |                                    |                  |                     |                                           |
|                                 | (manufacture)                                                                                                    |                                                | 10                                 | (Seeal           |                     |                                           |
|                                 | . Immunit.                                                                                                    |                                                |                                    |                  |                     |                                           |
| atompion -                      | Process Director                                                                                                    |                                                |                                    | Disas Areas      |                     |                                           |
| \$1000 T                        | Descent Broke                                                                                                    |                                                |                                    | Searching .      |                     |                                           |
| History .                       | ***                                                                                                    |                                                |                                    |                  |                     |                                           |
|                                 | Delution                                                                                                    |                                                |                                    |                  |                     |                                           |
| Algebragen -                    | Trang Spannerson                                                                                                    |                                                |                                    | Rear Vitran      |                     |                                           |
|                                 | despervice Proposity Price                                                                                                    |                                                |                                    |                  |                     |                                           |
|                                 |                                                                                                    |                                                |                                    | 4.07.8           |                     |                                           |
|                                 | 4045                                                                                                    |                                                |                                    |                  |                     |                                           |
|                                 | ALT                                                                                                    |                                                |                                    | Natar Tamman     |                     |                                           |
|                                 | San Talory                                                                                                    |                                                |                                    | Yalasine Orga    |                     |                                           |
|                                 | Rubei                                                                                                    |                                                |                                    |                  |                     |                                           |
|                                 |                                                                                                    |                                                | And and a second second            |                  |                     |                                           |
|                                 |                                                                                                    |                                                |                                    |                  |                     |                                           |
|                                 |                                                                                                    |                                                |                                    |                  |                     |                                           |
|                                 |                                                                                                    |                                                |                                    |                  |                     |                                           |
|                                 |                                                                                                    |                                                |                                    |                  |                     |                                           |
|                                 |                                                                                                    |                                                |                                    |                  |                     |                                           |
|                                 |                                                                                                    |                                                |                                    |                  |                     |                                           |
|                                 |                                                                                                    |                                                |                                    |                  |                     |                                           |
|                                 |                                                                                                    |                                                |                                    |                  |                     |                                           |
|                                 |                                                                                                    |                                                |                                    |                  |                     |                                           |
|                                 | Carry 110 house it is readily being became                                                                                                    |                                                |                                    |                  |                     | interreg I                                |
|                                 |                                                                                                    |                                                |                                    |                  |                     |                                           |

Εικόνα 4: Εισαγωγή στοιχείων παραγωγού

Τώρα, αφού έχουμε δημιουργήσει έναν παραγωγό μπορούμε να προσθέσουμε την πρώτη δήλωση ΟΣΔΕ. Για να δημιουργήσουμε μια δήλωση ΟΣΔΕ διαλέγουμε την καρτέλα Επεξεργασία Δήλωσης ΟΣΔΕ, είτε από το πλαϊνό μενού πηγαίνουμε στην δήλωση ΟΣΔΕ. (Εικόνα 2)

Πατώντας τώρα πάλι στην Εισαγωγή Νέας Δήλωσης που βρίσκετε στα δεξιά της οθόνης μας ανοίγει το παρακάτω παράθυρο, και ξεκινάμε με την συμπλήρωση των πεδίων. (Εικόνα 5)

| 👻 🗂 inege                                                                                                    | * +                      |                  |                         |           |                         |                  |                       | - 0 X                     |
|----------------------------------------------------------------------------------------------------|--------------------------|------------------|-------------------------|-----------|-------------------------|------------------|-----------------------|---------------------------|
| € 0 0 Q                                                                                                    | A thirteentily earn      | gra-eu/inde/tere |                         |           |                         |                  | Q \$                  | 0 0 4 6 0 T 0 E           |
| Satistian poper from                                                                                                    | Derveren terpes-         | Ø Overgraate No. | A http://www.progle     | 🤁 logit 🍗 | e lan e fertammanni     | X topy (Constant | · Deliveration - CES. | * 🛛 🖸 Oter or debdederse: |
|                                                                                                    | Succession in the second |                  |                         |           |                         |                  |                       | Constant of the second    |
| **************************************                                                                                                    | etanti biliaret          |                  |                         |           |                         |                  |                       |                           |
| -                                                                                                    | without and              |                  |                         |           |                         |                  |                       |                           |
| allowed in the local division of the local division of the local d |                          |                  | manual B                |           |                         |                  | +                     |                           |
| -                                                                                                    |                          |                  | Acres 6                 |           |                         |                  | +                     |                           |
| a monomorphic de                                                                                                    |                          |                  |                         |           |                         |                  |                       |                           |
|                                                                                                    |                          |                  | Second Support on       |           |                         |                  |                       |                           |
| H                                                                                                    |                          |                  | terrer \$               |           |                         |                  |                       |                           |
|                                                                                                    |                          |                  | April 10 Kentury        |           |                         |                  |                       |                           |
| 4. march 1                                                                                                    |                          |                  | Sector 12               |           |                         |                  |                       |                           |
| Contraction (                                                                                                    |                          |                  | Second Astrony, FDA     |           |                         |                  |                       |                           |
|                                                                                                    |                          |                  | Reliver related spirit. |           |                         |                  |                       |                           |
|                                                                                                    |                          |                  | ford 1                  |           |                         |                  |                       |                           |
|                                                                                                    |                          |                  |                         |           | And and a second second |                  |                       |                           |
|                                                                                                    |                          |                  |                         |           |                         |                  |                       |                           |
|                                                                                                    |                          |                  |                         |           |                         |                  |                       |                           |
|                                                                                                    |                          |                  |                         |           |                         |                  |                       |                           |
|                                                                                                    |                          |                  |                         |           |                         |                  |                       |                           |
|                                                                                                    |                          |                  |                         |           |                         |                  |                       |                           |
|                                                                                                    |                          |                  |                         |           |                         |                  |                       |                           |
|                                                                                                    |                          |                  |                         |           |                         |                  |                       |                           |
|                                                                                                    |                          |                  |                         |           |                         |                  |                       |                           |
|                                                                                                    |                          |                  |                         |           |                         |                  |                       |                           |
|                                                                                                    |                          |                  |                         |           |                         |                  |                       |                           |
|                                                                                                    |                          |                  |                         |           |                         |                  |                       |                           |
|                                                                                                    |                          |                  |                         |           |                         |                  |                       |                           |
|                                                                                                    |                          |                  |                         |           |                         |                  |                       |                           |

Εικόνα 5: Εισαγωγή νέας δήλωσης ΟΣΔΕ

Αφού πατήσουμε αποθήκευση και επιστρέψουμε στην καρτέλα του ΟΣΔΕ (Εικόνα 6), μπορούμε πατώντας στα πράσινα εικονίδια στα δεξιά κάποιας δήλωσης ΟΣΔΕ να προσθέσουμε επιπλέον πληροφορίες σχετικά με την συγκεκριμένη δήλωση ΟΣΔΕ.

| • = imps * +                                                                                                    |                                                                                                    |                                                                                                    | - a ×                                                                                                    |
|----------------------------------------------------------------------------------------------------|----------------------------------------------------------------------------------------------------|----------------------------------------------------------------------------------------------------|----------------------------------------------------------------------------------------------------|
| <ul> <li>← → Ø ⊕ ▲ Hypergetik, surger_subspin</li> <li>€ Sensor page from,</li> <li>■ Depresent for page,</li> <li>♥ Generating for the sense of the sense of</li></ul> | 🕹 bizaviriwe.gorgie. 🕲 kopo 🍗 🕲 kopo                                                                                                    | R. &                                                                                                    | L P D Was midsfeirm                                                                                                    |
| and Southing M                                                                                                    |                                                                                                    |                                                                                                    |                                                                                                    |
| And and a second second | No.1         No.00           (1)         (1)         (1)           (1)         (1)         (1)         (1)           (2)         (1)         (1)         (1)           (2)         (1)         (1)         (1)           (2)         (1)         (1)         (1)           (2)         (1)         (1)         (1)           (2)         (1)         (1)         (1)           (2)         (1)         (1)         (1)           (2)         (1)         (1)         (1)           (2)         (1)         (1)         (1)           (2)         (1)         (1)         (1)           (2)         (1)         (1)         (1)           (2)         (1)         (1)         (1)           (2)         (1)         (1)         (1)           (2)         (1)         (1)         (1)           (2)         (1)         (1)         (1)           (2)         (1)         (1)         (1)           (2)         (1)         (1)         (1)           (2)         (1)         (1)         (1)           (2)         (1 | Al Mandaman<br>H Andrew Strate All Table<br>I Andrew Strate<br>I Andrew Strate<br>I Andrew | A COLOR OF A COLOR OF |

Εικόνα 6: Καρτέλα Δηλώσεων ΟΣΔΕ

Για παράδειγμα διαλέγοντας το φυτικό κεφάλαιο θα μπορούμε να προσθέσουμε τις καλλιέργειες που έχει ένας παραγωγός (Εικόνα 7, 8)

| • - hop                                                                                                    | • × +                                                                                                    |                       |             |            |                                         |                        |       | - 0         | ×  |
|----------------------------------------------------------------------------------------------------|----------------------------------------------------------------------------------------------------|-----------------------|-------------|------------|-----------------------------------------|------------------------|-------|-------------|----|
| <ul> <li>↔ O</li> <li>Service page</li> </ul>                                                                                                    | 😥 🛆 My onesistic mara                                                                                                    | gra.eu/odiweiros/ku/3 |             | Ø 1000 🐄 🖗 | ð Grann 😵 Pietskalert mænter (          | X Innul Participan-    | R, A  | <br>» D * O | ÷: |
|                                                                                                    | Construction IN                                                                                                    |                       |             |            |                                         |                        |       | 6           |    |
| <ul> <li>Validit</li> <li>Validit</li> &lt;</ul> | Additional Teachard and the second second se | Carlord Cover 2021    | Note Second |            | 4 <b>Noraen</b><br>384015 m<br>384015 m | 0004 000 (<br>23<br>00 | h Tag |             |    |

Εικόνα 7: Καρτέλα φυτικού κεφαλαίο παραγωγού

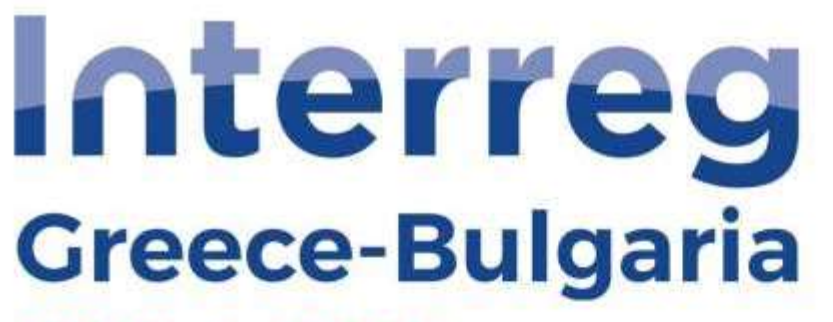

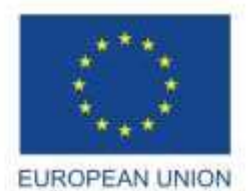

## EUR.AGRO

**European Regional Development Fund** 

| H Appen                |     | Εισαγωγή νέο     | ις καλλιέργει  | аç                        |                    |            |                                |                                 |    |   |     |
|------------------------|-----|------------------|----------------|---------------------------|--------------------|------------|--------------------------------|---------------------------------|----|---|-----|
| D dation OSAE          | -   | Burgett Trougeld | Kiskkupymeb ay | tio Amilia                | n - N400000000000  |            |                                |                                 |    |   |     |
| Δ Παρισγωγοί           |     |                  |                | ann - Wanne<br>Chroachtai |                    |            |                                |                                 |    |   |     |
| III BOOHII TRANCC      | ie. |                  |                | Νεος πλάδος               | 1                  |            |                                |                                 |    |   | -1  |
| ID Dependent missing   | (4) |                  |                | Καλλιέργεια               | nee server interes | ninimasi s | nanai telah, yak yai t         | innerni traini                  | 0  |   | •   |
| • Ibinimuspeut Ropin;  |     |                  |                | Понило                    | AFORPOBAT          | A AMINON S | HAYKOL ADIGE                   | PCAUNH (0130083<br>1/0132004)   | 6  |   |     |
| B Molence              | 14  |                  | Жырб.          | ΟΣΔΕ ΕΙδους               | ATTERDED           | Alcolouin  | C110406540V15                  | 0000000 (0)11000                | E. |   |     |
| 🖬 desgalpere Spannia   |     |                  |                |                           | Anorthoset         | A EFIQUA A | PIENKA BEN                     | IDNENH (011100)                 | u. |   |     |
| 🚍 Αναχείριση Σανάρομών |     |                  |                | Αγρός                     | AFOTPOBAT          | A EPIDIA A | PIENIKA, KAES<br>PIENIKA, NDIT | 9-04/04: (011100<br>H (0111004) | 2  |   | (4) |
| ·                      |     |                  |                | ετρέμμοτα                 |                    |            |                                |                                 |    |   |     |
| Concentrations         |     |                  | Троп           | ος Άρθενσης               |                    |            |                                |                                 |    |   | *3  |
|                        |     |                  |                | αρτογραφικό               |                    |            |                                |                                 |    |   |     |
|                        |     |                  |                | Kupidnyta                 | 14                 |            |                                | 12                              |    | 5 |     |
|                        |     |                  | Poppard        | Δικατώματος               |                    | 10.00%     |                                |                                 |    |   |     |
|                        |     |                  |                | Μέδοδος                   |                    |            |                                |                                 |    |   |     |
|                        |     |                  | Αριθμός Δέν    | δρωνιΦυτών                |                    |            |                                |                                 |    |   |     |
|                        |     |                  | Παρατηρής      | τος (οια ΕΑΕ)             |                    |            | αια<br>Έντοψης                 |                                 |    |   |     |
|                        |     |                  | AlA Aingos     | ης Ενίσχυσης              |                    |            |                                |                                 |    |   |     |
|                        |     |                  | IA             | ryes//vepyers             |                    |            |                                |                                 |    |   |     |
|                        |     |                  |                | Επίσταρη                  |                    |            |                                |                                 |    |   |     |

Εικόνα 8: Εισαγωγή δεδομένων φυτικού κεφαλαίου

Επιπλέον, για την εισαγωγή μιας νέας καλλιέργειας, πατάμε εισαγωγή καισυμπληρώνουμε όλα τα πεδία που έχει η δήλωση αυτή. (Εικόνα 9, 10)

| <ul> <li>C + C Q (AM #594Wic #angro#4/additation/edit/)</li> <li>Q &amp; C C C C C C C C C C C C C C C C C C</li></ul>                                                                                                    | 1<br>tiens |
|----------------------------------------------------------------------------------------------------|------------|
| 🔸 harden page here. 📓 Desenents for prij. 🤮 Goodspaaster (h. 🛆 https://www.googe. 🎯 tager 🐁 🥸 toger 🕲 Parkitaen region (). 💥 Ergyd Ngoogdagas. 🐟 Onhersteles - Cille. 👘 🛛 Cide a oddor                                                                                                    | ciens:     |
|                                                                                                    |            |
|                                                                                                    |            |
| Annu Chulter Chulter Chul      |            |
| A Descent And A Descent And A Descent A Descent A Descen |            |
| References 1                                                                                                    |            |
| A Commence of the second second                                                                                                    |            |
| Lange 1 Sections (1997)                                                                                                    |            |
| Reserve Annual Annual Annua                                                                                                    |            |
| The second second                                                                                                    |            |
| Addepteration 1                                                                                                    |            |
| Record State State |            |
| Returned 000.00100                                                                                                    |            |
| Keine Albert (                                                                                                    |            |
| have 5 learning (0.00)                                                                                                    |            |
| Made (1997)                                                                                                    |            |
| Aprilia, Listantesas e                                                                                                    |            |
| Receiption (1010) UNITED (1                                                                                                    |            |
| 44 Pring Balance 1                                                                                                    |            |
| Realizes                                                                                                    |            |
| Tanan                                                                                                    |            |
| Transition, Section (1996)                                                                                                    |            |
|                                                                                                    |            |
|                                                                                                    |            |
|                                                                                                    |            |
|                                                                                                    |            |
|                                                                                                    |            |

Εικόνα 9: Εισαγωγή νέας Καλλιέργειας

| · Bangra                                            | × +                                                 |                                                               |                      |                   |                            |                     |                    |     |            | - 0           | ×       |
|-----------------------------------------------------|-----------------------------------------------------|---------------------------------------------------------------|----------------------|-------------------|----------------------------|---------------------|--------------------|-----|------------|---------------|---------|
| € + 0                                               | C A Mit sospeciality our agen                       | owyoddwation/veen/S                                           |                      |                   |                            |                     | Q \$               | 0 % | 4 <b>b</b> | 0 4 (         |         |
| 🐐 Remove pages                                      | from 🔄 Dockments for proj.                          | 😵 Cheelegevotec (Ch. 🔥                                        | https://hive.google. | 🕽 Logar 🐁 🦁 Logar | Ø Participant register (). | 🗙 Εντργά Προγράμμα. | Celverables - CBTB |     | 200        | D Ola a adult | steienz |
| -                                                   | Contention Int                                      |                                                               |                      |                   |                            |                     |                    |     |            |               |         |
| A Maria<br>A manana ana ana ana ana ana ana ana ana | Entersory vice wildlight over                       | Annorma<br>Antoneous<br>Antoneous<br>Annormatio<br>Annormatio |                      |                   |                            |                     |                    |     |            |               |         |
|                                                     |                                                     | Aproprint (b)<br>National part (b)                            |                      |                   |                            |                     |                    |     |            |               |         |
|                                                     |                                                     |                                                               |                      |                   |                            |                     |                    |     |            |               |         |
|                                                     |                                                     |                                                               |                      |                   |                            |                     |                    |     |            |               |         |
|                                                     |                                                     |                                                               |                      |                   |                            |                     |                    |     |            |               |         |
|                                                     |                                                     |                                                               |                      |                   |                            |                     |                    |     |            |               |         |
|                                                     |                                                     |                                                               |                      |                   |                            |                     |                    |     |            |               |         |
|                                                     | Constraint 200 (country) for the result of much dee | Gent (                                                        |                      |                   |                            |                     |                    |     |            | inter         | reg 🖿   |

Εικόνα 10: Εισαγωγή δεδομένων για νέα καλλιέργεια

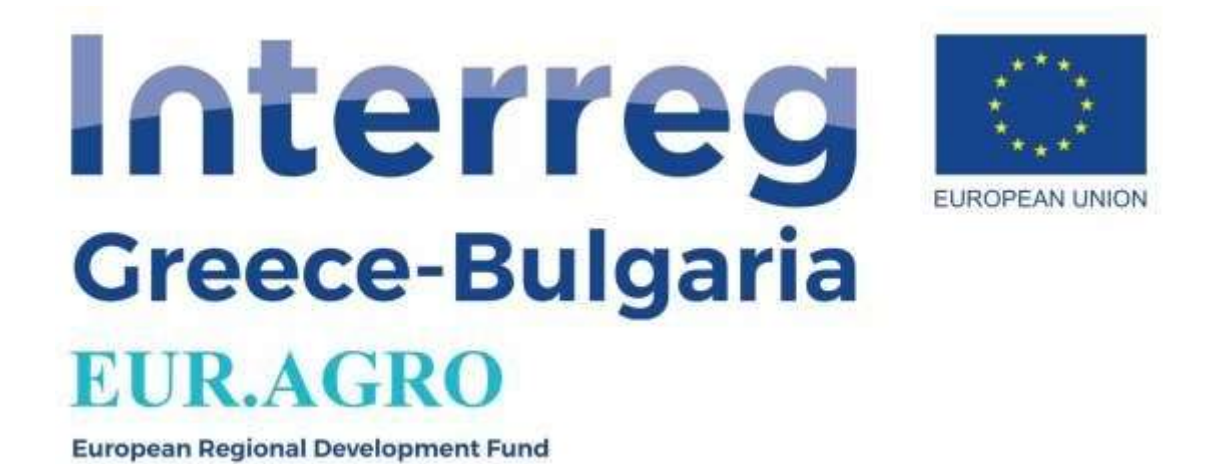

Τέλος υπάρχει η δυνατότητα δημιουργία ενός ημερολογίου, στο οποίο μπορούμε να σημειώσουμε διάφορες υπενθυμίσεις, καταγραφή γεωργικών δουλειών κτλπ. (Εικόνα 11)

Το ημερολόγιο αυτό βρίσκετε ακριβώς στα αριστερά τις εικόνας προφίλ του χρήστη, στην επάνω πάνω γωνία.

| • • Europro                                                                                                    | * +                    |                  |                        |             |                                |                     |                        |    | - a x               |
|----------------------------------------------------------------------------------------------------|------------------------|------------------|------------------------|-------------|--------------------------------|---------------------|------------------------|----|---------------------|
| 6 0 0 G                                                                                                    | A My mupolitys eurog   | pra.ew/calendar  |                        |             |                                |                     | 风台                     |    | 0 7 0 1             |
| 🐐 farrire pages fro                                                                                                    | n 🔳 Documenta for proj | O Doxbgsugers IV | 6 https://drive.google | Ølingen 🐁 🤅 | ð lagn 🛛 ð Perlulpen regions ( | 🗶 Ένεργα Προγγαίμμα | d Deliverables - CETE. | 20 | 🗅 Ola is relabilent |
|                                                                                                    | Wentes III             |                  |                        |             |                                |                     |                        |    |                     |
|                                                                                                    |                        |                  |                        |             | Nay 2024                       |                     |                        |    |                     |
| <ul> <li>Banari Ange</li> <li>Banari Ange</li> <li>Derement Seek</li> <li>Banari Ange</li> <li>Banari Ange</li> <li>Banari Ange</li> <li>Banari Ange</li> <li>Banari Ange</li> <li>Banari Ange</li> <li>Banari Ange</li> </ul> | H                      |                  |                        |             |                                |                     |                        |    |                     |
|                                                                                                    |                        |                  |                        |             |                                |                     |                        |    |                     |
|                                                                                                    |                        | _                |                        |             |                                |                     |                        | _  |                     |

Εικόνα 11: Καρτέλα ημερολογίου

Για να προσθέσουμε ένα συμβάν, επιλέγουμε το κελί με την ημερομηνία που θέλουμε να το προσθέσουμε, έπειτα ανοίγει ένα μικρό παραθυράκι στο οποίο δηλώνουμε τον τίτλο του συμβάν.

Επιπροσθέτως, εάν θέλουμε να δημιουργήσουμε ένα συμβάν το οποίο έχει διάρκεια περισσότερο από μία μέρα, τότε επιλέγουμε πάνω στην αρχική μέρα με το ποντίκι παρατεταμένα και το σύρουμε μέχρι την ημέρα που θέλουμε να λήξει αυτό το συμβάν. Αφού προσθέσουμε τον τίτλο, πάλι θα δούμε πως μια ενιαία γραμμή έχει The Project is co-funded by the European Regional Development Fund (ERDF) and by national funds of the countries participating in the Interreg V-A "Greece-Bulgaria 2014-2020" Cooperation Programme.

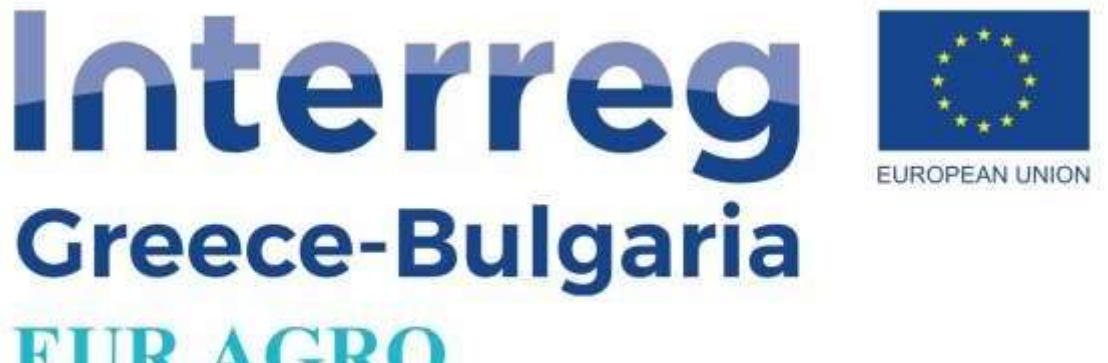

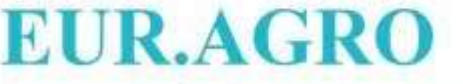

προστεθεί πάνω από τις μέρες που διαλέξαμε. (Εικόνα 12)

| The Person                                                                                                    | · * +                       |                 |                       |                |                               |                   |                    |         | - d ×                 |
|----------------------------------------------------------------------------------------------------|-----------------------------|-----------------|-----------------------|----------------|-------------------------------|-------------------|--------------------|---------|-----------------------|
| € ∋ α                                                                                                    | A My solver europ           | powatalindar    |                       |                |                               |                   | Q \$ (             | o o 🐐 🙆 | 0 4 0 1               |
| Istriove page                                                                                                    | e here 📓 Documents for proj | Closignatic III | A https://www.googie. | 🛛 🕲 Logn 🔧 🥹 L | ogin 🔮 Participant register ( | Εκτργά Προγράμμη. | Celverables - CBFE | 30      | Ohor or othefoldering |
|                                                                                                    | Contraction and             |                 |                       |                |                               |                   |                    |         |                       |
| a Augus<br>Barrang Salat<br>Barrang Salat<br>Barrang Salat<br>Barrang Salat                                                                                                    |                             | 2               |                       |                | Mar2029                       | 2                 |                    |         | -                     |
| <ul> <li>Transmission</li> <li>Transmission</li> <li>Transmission</li> <li>Transmission</li> <li>Transmission</li> <li>Transmission</li> <li>Transmission</li> <li>Transmission</li> <li>Transmission</li> <li>Transmission</li> <li>Transmission</li> </ul> |                             | -               |                       |                |                               |                   |                    |         |                       |
|                                                                                                    | -                           |                 |                       |                |                               |                   |                    |         | -                     |
|                                                                                                    | -                           |                 | Ì                     |                |                               |                   |                    |         |                       |
|                                                                                                    |                             |                 |                       |                |                               |                   |                    |         |                       |

Εικόνα 12: Δημιουργία Συμβάντος διάρκειας πέραν μιας ημέρας